# **HP Sprocket Photobooth**

Portable Photo Fun for Every Occasion!

# Parts and Controls

Contents Product Overview

# Getting Started

Loading Paper Device General Settings Events Taking and Printing Photos Gallery Installing the Companion App

# Troubleshooting and Maintenance

How to Reset Your HP Sprocket Photobooth Caring for Your HP Sprocket Photobooth Improving Print Quality Handling Zink Paper Printing Errors

# Setup Instructions

Tabletop Setup Door Mount Wall Mount

# Specifications

Warranty

# Important Safety Notes

### Technical Information

Regulatory Notices FCC Statement Notice to Users in Canada Power Cord Instructions

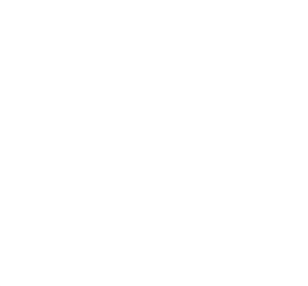

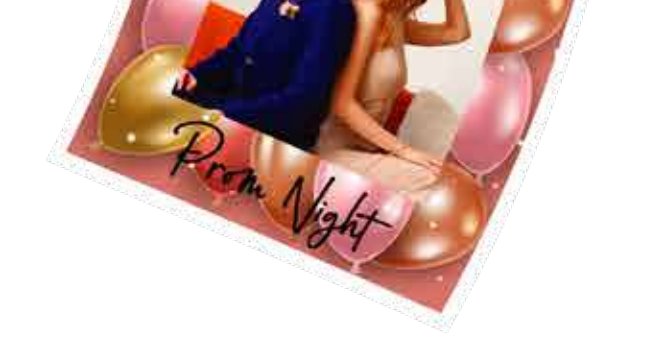

The information contained herein is subject to change without notice. © Copyright 2024 HP Development Company, L.P.

# Parts and Controls

# Contents

HP Sprocket Photobooth Power plug with US, EU, & UK adapters Screws (x3) Wall anchors (x3)

Wall bracket

Double-sided mounting tape

Door hook with adjustable strap

Zink starter 3x4 photo paper 10-pack

# Product Overview

- 1. Power Button
- 2. Camera
- 3. Flash
- 4. LED Ring Light
- 5. 10.1" LCD Touch Screen
- 6. Photo Output Slot
- 7. Kickstand
- 8. Paper Input Tray
- 9. AC Adapter Port

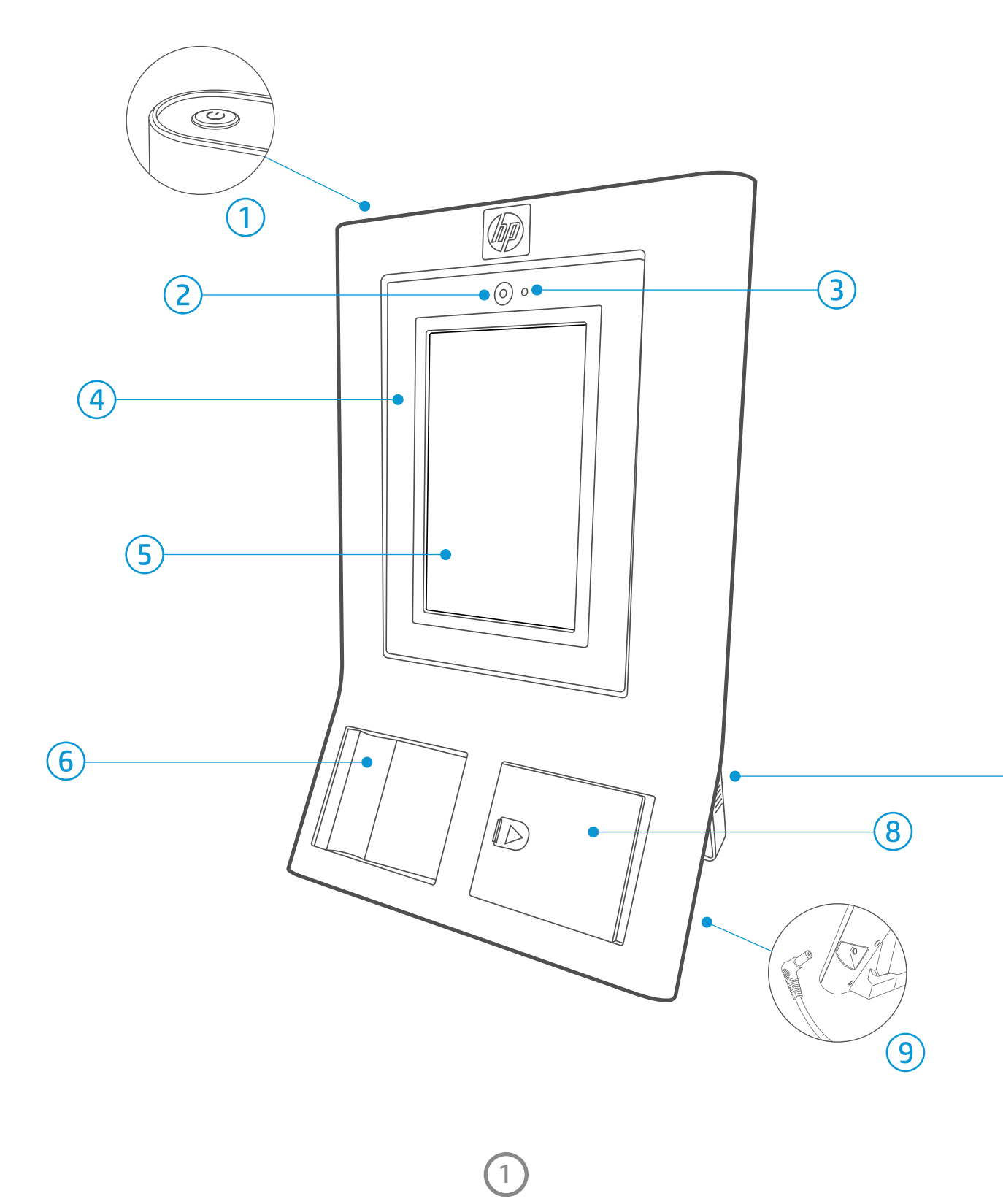

# **Getting Started**

### Powering the Printer

- 1. Connect the AC adapter to the photobooth and the wall outlet. If you are using the Photobooth outside of the US, mount the appropriate adapter to the plug.
  - A. Power supply: 12V/4A 48W AC/DC adapter and power plug with US, UK, EU adapters included.
- 2. Wait four seconds, then press and hold the power button to turn the device on.

### Loading paper

- 1. Unwrap a pack of HP Sprocket Photobooth 3x4" Photo Paper. Be careful not to touch the glossy side of the paper.
- 2. Press down on the groove of the door and slide the door in the direction of the arrow to open it.
- 3. Load the ZINK paper stack into the door pocket, ensuring the barcode on the blue calibration sheet is facing the left while the glossy side faces right.

**Note:** Insert either 1 full pack (10 sheets + corresponding blue calibration sheet) or 2 full packs (20 sheets + 2 corresponding blue calibration sheets) at a time. Do not throw out the calibration sheet. Photo paper must always be loaded with the blue calibration sheet.

4. Click the door back into place. Once the calibration sheet is done processing, the device is ready to use.

# What paper do I need to buy for my HP Sprocket Photobooth?

Make sure to buy HP 3x4 Zink photo paper for your HP Sprocket Photobooth! The paper is specially designed to work with your Sprocket Photobooth.

Only use HP 3x4 Zink photo paper with the HP Sprocket Photobooth. You can purchase additional paper from www.sprocketprinters.com/collections/all or from other retailers.

# Device General Settings

- 1. Network settings
  - A. To adjust your Wi-Fi settings, click on the Wi-Fi icon in the upper right corner of the home screen or select "Settings," then "Network."
  - B. Slide the bar next to "Enable Wi-Fi" to enable/disable your connection.
  - C. To connect to your network, select the Wi-Fi network you wish to connect to, enter the password (if applicable), and click "connect."

| <u> </u> |
|----------|
| *        |
|          |
|          |

| K              | - Network                                                                        |          |
|----------------|----------------------------------------------------------------------------------|----------|
| Ei<br>Co<br>re | nable Wi-Fi<br>onnecting to Wi-Fi is important for<br>ceiving the latest updates |          |
| A              | vailable Networks                                                                | C        |
|                | Network 1                                                                        | <b>i</b> |
|                | Network 2                                                                        | <b>a</b> |
|                | Network 3                                                                        |          |
|                |                                                                                  |          |

| ← Net                                                                  | work             |
|------------------------------------------------------------------------|------------------|
| Enable Wi-Fi<br>Connecting to Wi-Fi is im<br>receiving the latest upda | aportant for tes |
| Available Network                                                      | s Z              |
| Network 1                                                              | ିଶ               |
| Network 2                                                              | ି                |
| Network 3                                                              |                  |
|                                                                        |                  |

3 x 4" (76 x 102 mm)

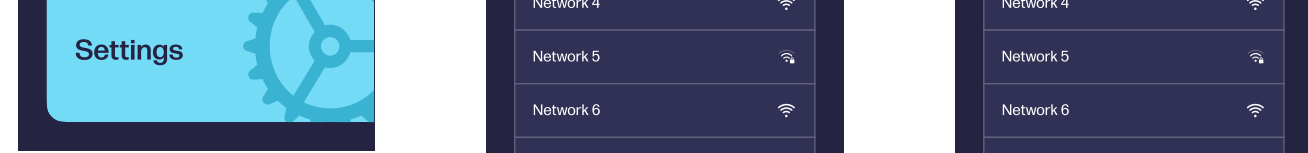

- 2. Account Settings
  - A. In "Settings," select "Account" to access account settings.
  - B. To save your name and email address, select "Name & Email Address," enter your information when prompted, and hit "save."

Note: An email address will be important in case of a forgotten lock pin.

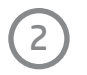

- C. A lock pin prevents guests from accessing settings. To set a lock pin, select "Lock pin," and slide the bar next to "Enable Lock Pin" to enable your lock pin. Then, enter your desired pin and select "Done."
- D. To disable your lock pin, slide the bar next to "Enable Lock Pin" into the off position.

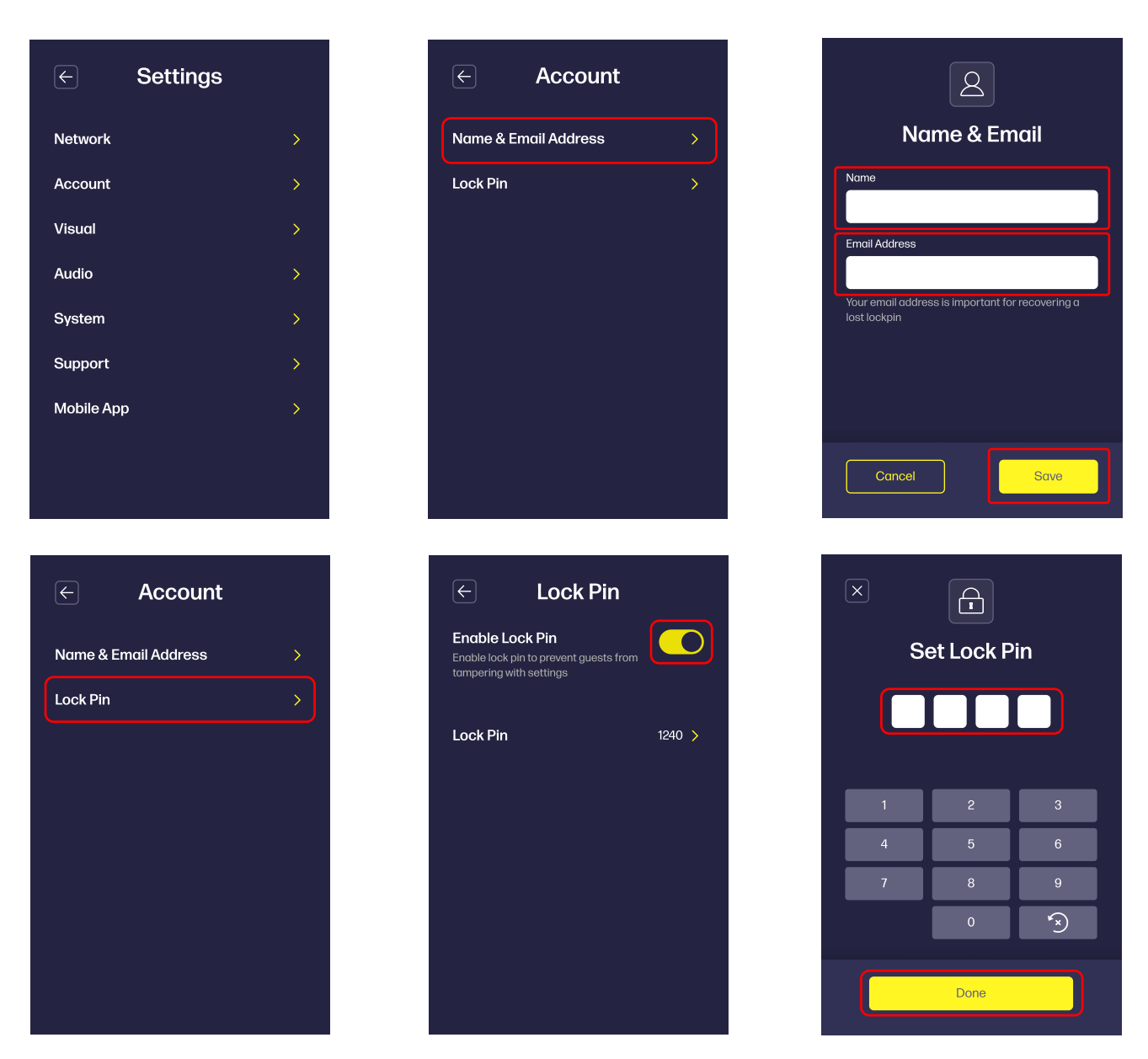

- 3. Device Settings
  - A. In "Settings," select "Device" to adjust brightness and screensaver settings.
  - B. To adjust brightness settings, slide the bar under "Screen Brightness" to your desired brightness level.
  - C. To adjust the amount of time the screen must be idle for the screensaver to display, click on the icon next to "Screensaver starts after" and select your desired time, then hit "OK."

| ← S        | ettings |
|------------|---------|
| Network    | >       |
| Account    | >       |
| Visual     | >       |
| Audio      | >       |
| System     | >       |
| Support    | >       |
| Mobile App | >       |
|            |         |
|            |         |

| E Visual                                                                      |         |
|-------------------------------------------------------------------------------|---------|
| Screen Brightness                                                             | *       |
| Screensaver<br>Screensaver starts after:                                      | 5 min 🗸 |
| Mirror Capture Results<br>Photos will match the camera's<br>mirrored display. |         |
|                                                                               |         |
|                                                                               |         |

| Screensaver Starts<br>After: |
|------------------------------|
| O Never                      |
| O 2 minutes                  |
| 5 minutes                    |
| O 10 minutes                 |
| O 30 minutes                 |
|                              |
| Cancel                       |

#### 4. Audio Settings

- A. In "Settings," select "Audio" to adjust audio settings.
- B. Enable sounds using the icon in the top right corner of the screen.
- C. To adjust the master volume, slide the master volume bar to your desired volume level.

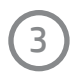

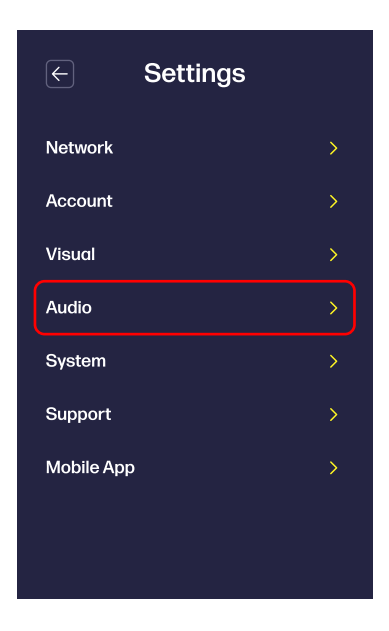

| ← Audio       |  |
|---------------|--|
| Enable Sounds |  |
| Master Volume |  |
|               |  |
|               |  |
|               |  |
|               |  |
|               |  |

| $\leftarrow$ | Audio |  |
|--------------|-------|--|
| Enable Sou   | nds   |  |
| Master Volu  |       |  |
|              |       |  |
|              |       |  |
|              |       |  |
|              |       |  |
|              |       |  |

- 5. System Settings
  - A. In "Settings," select "System" to access system settings.
  - B. To adjust date and time settings, select "Date & Time." Choose your desired settings and hit save.
  - C. To change device language, select "Language" and choose your desired language.
  - D. For system information (such as serial number, software version, etc.), legal information, and to perform a factory reset, select "About."

| $\leftarrow$ | Settings |   |
|--------------|----------|---|
| Network      |          | > |
| Account      |          | > |
| Visual       |          | > |
| Audio        |          | > |
| System       |          | > |
| Support      |          | > |
| Mobile Ap    | q        | > |
|              |          |   |
|              |          |   |

| ¢                       | System      |   |
|-------------------------|-------------|---|
| Date & Tin              | ıe          | > |
| Language                |             | > |
| About                   |             | > |
| Storage<br>76% used - 7 | :68 GB free |   |

| Date & Time |               |  |
|-------------|---------------|--|
| Date        | May 2, 2022 > |  |
| Date Format | MM DD YYYY 🗸  |  |
| Time        | 10:41 AM >    |  |
|             |               |  |
|             |               |  |
|             |               |  |
|             |               |  |
| Cancel      | Save          |  |

**Note:** When a software update is available, it will appear on the Settings screen. Press the "Update Available" icon to initiate the update.

| F | Language |  |
|---|----------|--|
|   | English  |  |
|   | Français |  |
|   | Italiano |  |
|   | Deutsch  |  |
|   | Français |  |
|   | 中文(简体)   |  |
|   | 中文 (繁體)  |  |
|   |          |  |
|   |          |  |

| ← About          |                   |  |
|------------------|-------------------|--|
| MAC Address      | 1a:b2:3c:45:6d:70 |  |
| Serial Number    | 1234567890        |  |
| Firmware Version | 1.1.0             |  |
| TMD Version      | 1.1.0             |  |
| Software Version | 1.1.0             |  |
| Print Count      |                   |  |
| Legal            | >                 |  |
| Factory          | Reset             |  |

#### 6. Support

A. In "Settings," select "Support" for customer support information.

| $\leftarrow$ | Settings |   |
|--------------|----------|---|
| Network      |          | > |

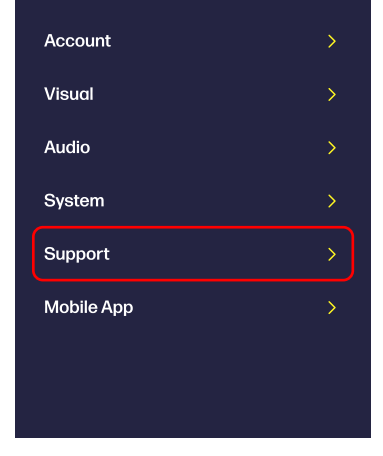

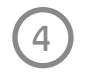

#### Events

- 1. To create an event, select "My Events" from the home page.
- 2. Follow the on-screen instructions and select your desired frames from the available event categories.
- 3. Next, personalize your frames by adding title(s) and caption(s).
- 4. Choose a screensaver from the available options to display when the screen is idle for a designated amount of time.
- 5. When you're ready to start your event, click on "My events," then select your event. From there, you can choose event settings, such as max prints per guests, and enable/disable filters and photo sharing. Then, simply press "Start."
- 6. To edit an existing event, go to "My Events," select your event, and click on the pencil icon in the upper right corner of your screen.
- 7. To edit, duplicate, or delete an event, go to "My Events," then click on the three dots on the right side of the event name.

**Note:** When a PIN is activated, event settings can only be accessed by the event owner/admin. Guests will be unable to access general device settings or photo gallery.

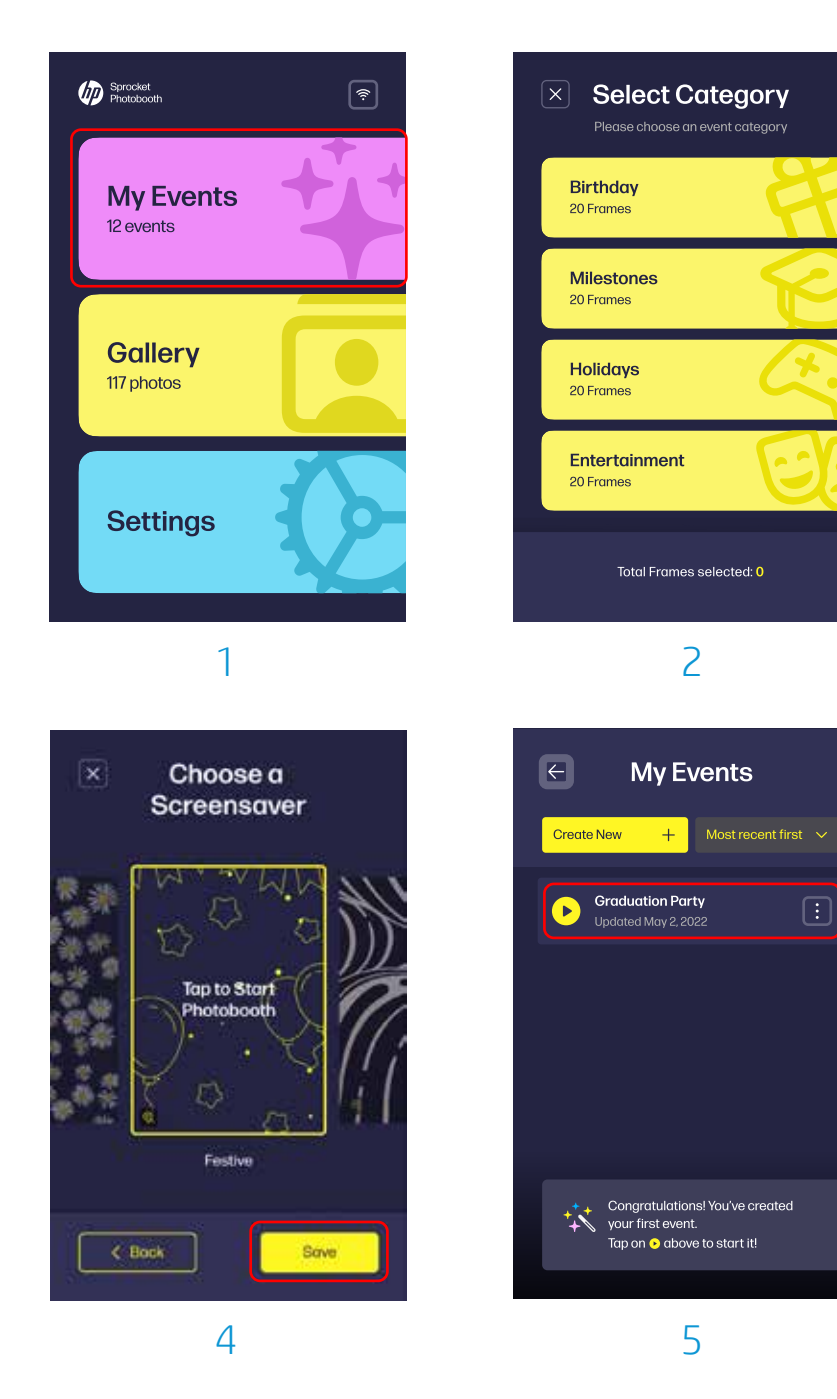

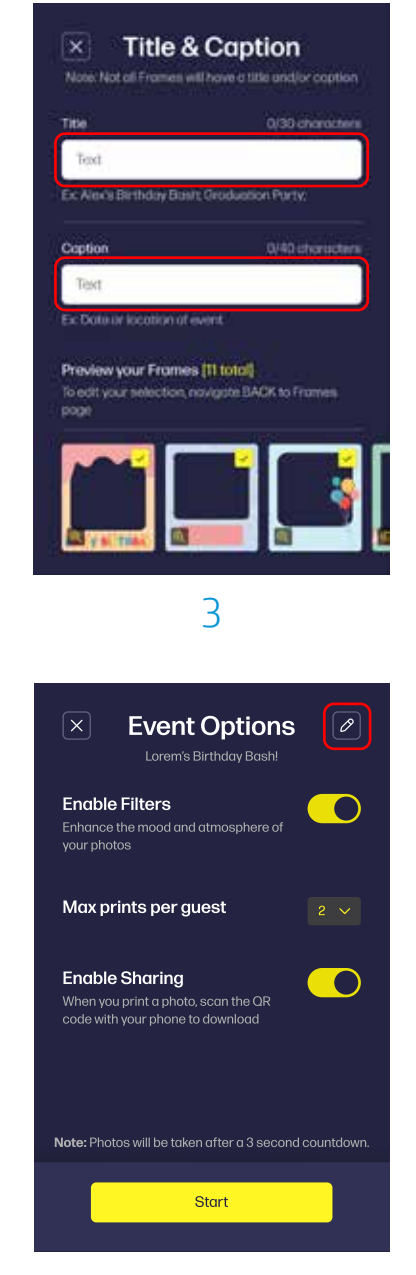

6

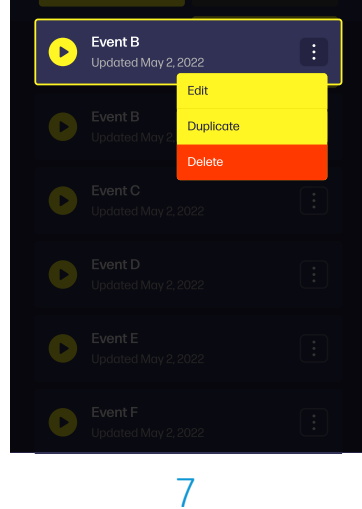

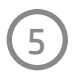

# Taking and Printing Photos

- 1. Tap the screensaver to begin.
- 2. Choose your desired layout and filter.
- 3. To adjust the brightness of the ring light, select the lightbulb icon in the lower left corner of your screen and slide the bar to your desired brightness level.
- 4. To turn flash on/off, select the flash icon on the bottom right of your screen.
- 5. Check out the live camera preview and make sure the lighting and position are just right.
- 6. When you're ready for your photo, tap the camera icon, strike a pose, and wait for the three second countdown.
- 7. Once your photo is done, select the number of prints you'd like and hit print.

**Note:** If printing a large photo quantity, a Printer Cooling Down message might appear. Printing will automatically resume once the device has cooled down.

8. To access and share digital photos, use your smartphone camera to scan the QR code that appears after taking a photo. Photos will be available for download for 30 days.

**Note:** A Wi-Fi<sup>®</sup> connection is required to generate a QR code.

**Note:** The QR code can also be accessed from the gallery. See the gallery section of your manual for more information.

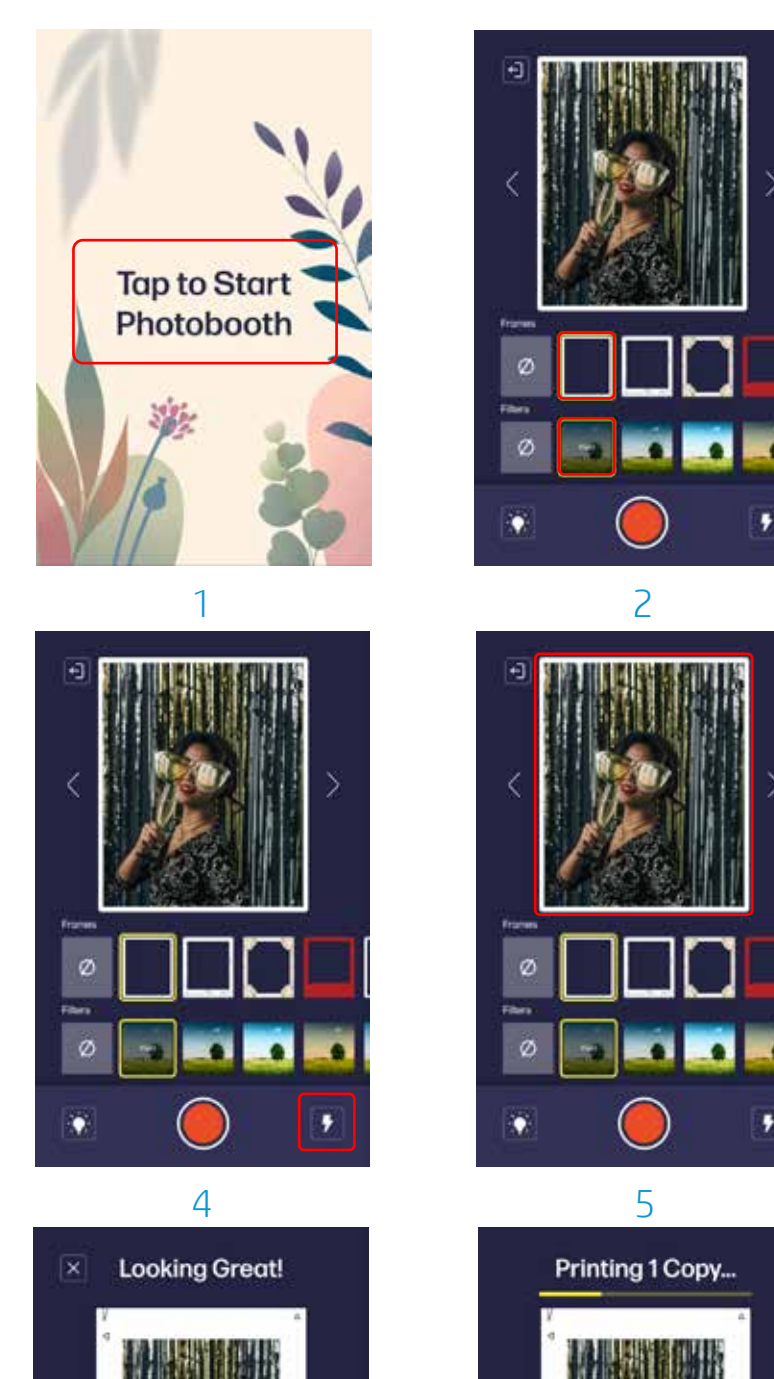

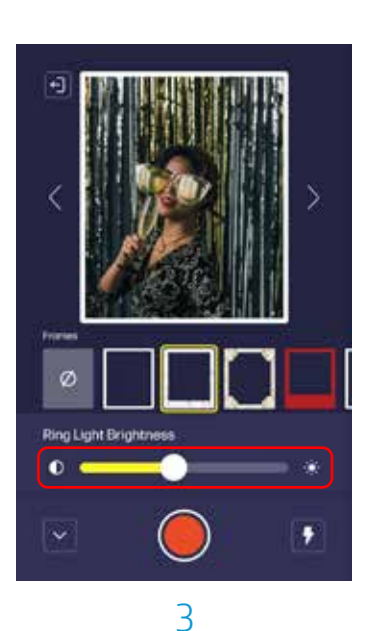

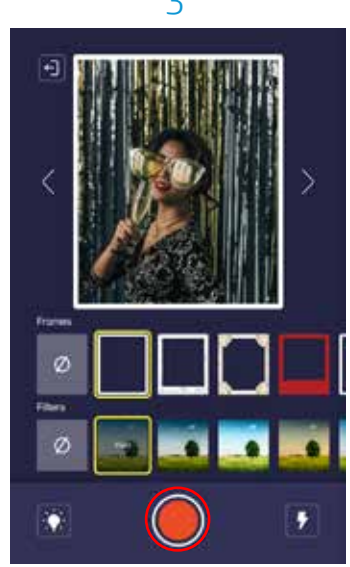

6

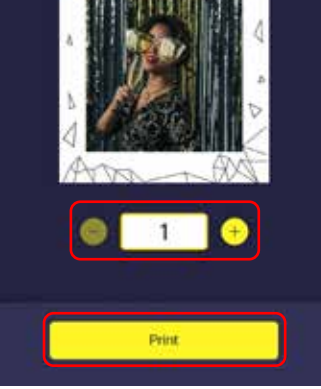

7

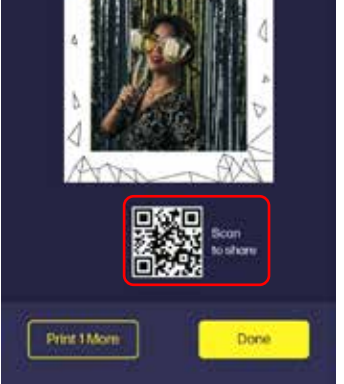

8

6

# Gallery

- 1. Photos will automatically be saved to your gallery under the event/session name. To view, upload, print, or delete these photos, select "gallery" from the home page.
- 2. Locate your event. To rename, delete, or share the entire session, click on the 3 dots in the bottom right corner of your event session. To select specific photos from the session, click on the session name.
- 3. To print your photo(s), select your photo, choose the number of prints you'd like, and hit "print."
- 4. To delete photo(s), click "Select" in the upper right corner of your screen, then select the photo(s) you wish to delete. Finally, click the trash icon in the bottom right corner of your screen and click "delete."
- 5. To digitally upload a photo session, click "Select" in the upper right corner of your screen, then select the photo session you wish to upload and click the upload icon in the upper right hand corner of your screen. Click "Continue," then the device will generate a QR code which you can scan on your smartphone in order to access and download the photos. Photos will be available for download for 30 days.

Note: A Wi-Fi<sup>®</sup> connection is required to generate a QR code.

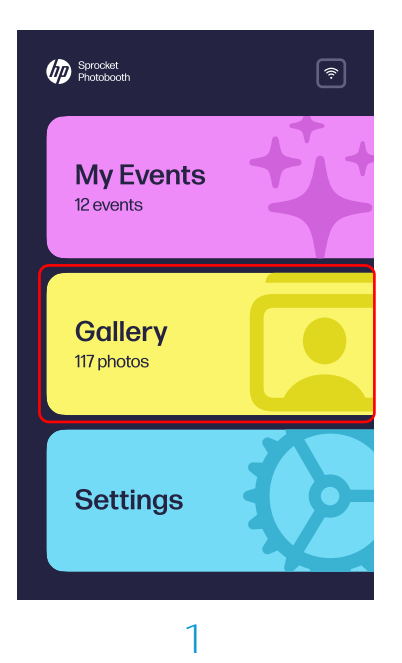

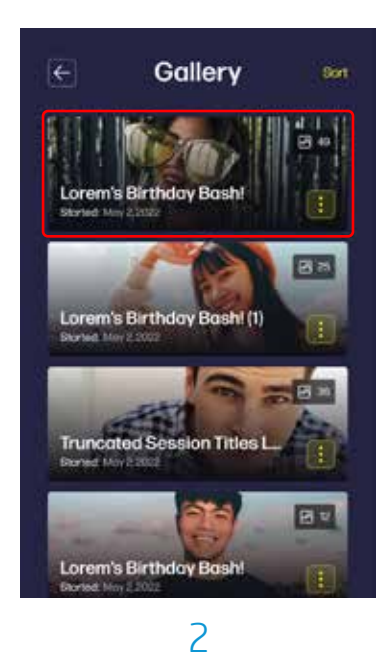

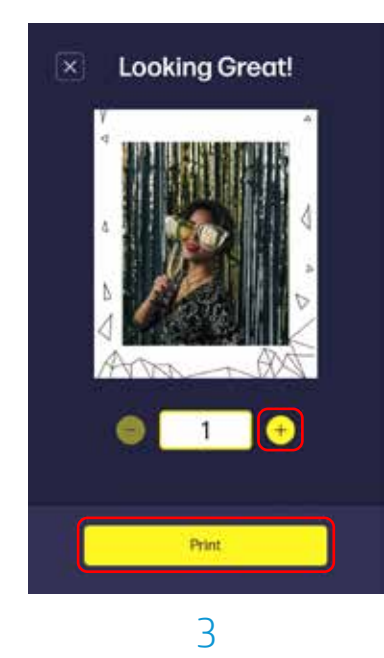

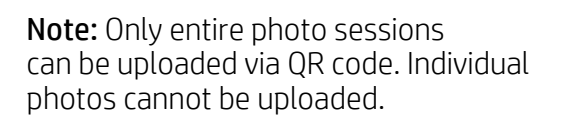

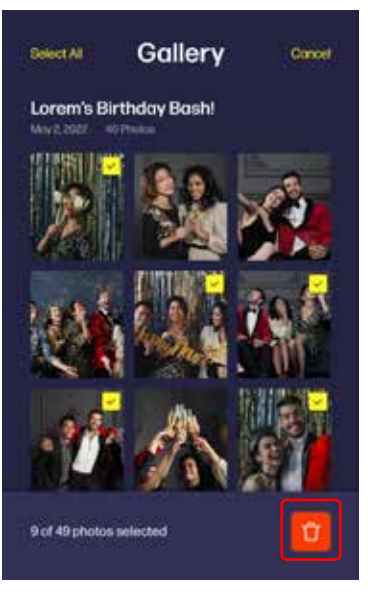

4

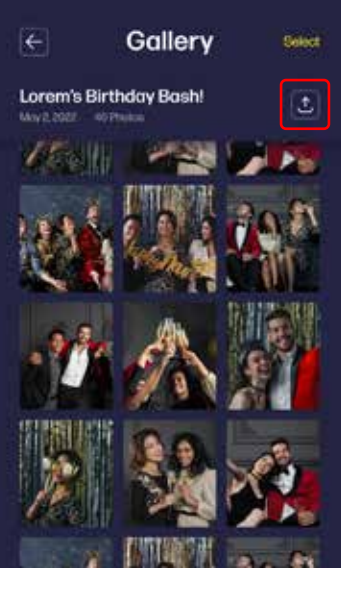

# Installing the Companion App

Quickly and easily pair your HP<sup>®</sup> Sprocket Photobooth to your mobile device using the HP Sprocket Photobooth app. Once you're connected, your phone will automatically receive notifications on printer status, allowing you to monitor paper jams, firmware updates, new frames, and any other available updates.

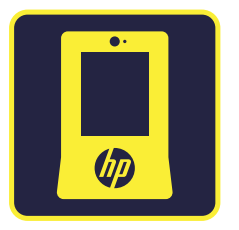

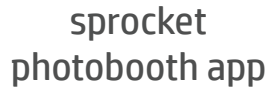

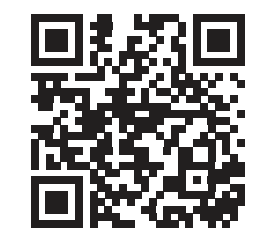

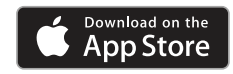

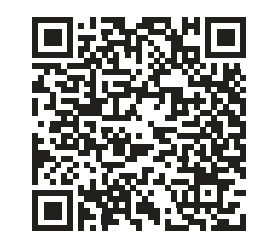

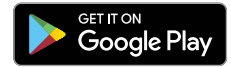

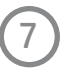

#### For Android<sup>™</sup> and iPhone<sup>®</sup>

- 1. Download the HP Sprocket Photobooth app from the Apple App Store® or the Google Play® store.
- 2. Press the power button to turn on the Photobooth.
- 3. Make sure your Photobooth is connected to Wi-Fi®.
- 4. Open the HP Sprocket Photobooth app and select "Add a new device."
- 5. In your Sprocket Photobooth, click on "Settings," then select "Mobile app."
- 6. A QR code will appear on your Photobooth device. Scan the QR code from the app and wait 30 seconds for the app to pair.
- 7. Finally, name your device and press "confirm."

# **Troubleshooting and Maintenance**

#### How to Reset Your HP Sprocket Photobooth

#### Hardware Reset

If the printer isn't responding, try performing a hardware reset. To perform a hardware reset, unplug the power cord from the wall outlet and wait a few seconds. Then, plug the photobooth back in and power on.

#### Factory Reset

Perform a factory reset to reset your HP Sprocket Photobooth to the default settings if you want to gift it to someone else. To perform a factory reset, click on "Settings," "System," "About," then hit "Factory Reset."

### Caring for Your HP Sprocket Photobooth

- Remove fingerprints, dust, and dirt from the printer using a dry microfiber cloth.
- Keep your HP Photobooth app updated. If you don't have your mobile app set to automatically update, then go to the appropriate app store and make sure the latest version is installed.

#### Improving Print Quality

If the quality of your printed photo is not as expected, try the following:

- Run a Calibration Sheet Run a blue calibration sheet through the printer.
- **Check The Photo Paper** Open the printer door and remove your HP Sprocket Photobooth ZINK photo paper. Carefully wipe any dirty papers with a microfiber cloth and remove papers that are wrinkled, bent, or torn. Refer to the "Loading Paper" section when reinserting your photo paper.
- Make Sure the Device is Updated Updates automatically occur when your photobooth is connected to Wi-Fi. Check your connection and make sure the software is up to date.
- Cool the Photobooth Down Allow your device to cool down between prints.
- Lighting Make sure there is sufficient lighting when taking photos.

#### Handling Zink Paper

- Do not bend Zink paper.
- Hold the paper by its edges. Avoid touching the surface with your fingers.
- If Zink photo paper is over-exposed to humidity, it may begin to bend, causing printing issues such as paper jams. To avoid this:
  - When not in use, store your Zink paper in a cool, dry place, and avoid exposure to direct sunlight and heat.
  - The ideal temperature at which to store your photo paper is between 32 °F 77 °F (0 °C 25 °C) and 40% 60% relative humidity.

# Printing Errors

• **Paper Jams** Wait for the device to clear the paper jam itself. If it doesn't go away, manually pull out the paper and clean out the feeder.

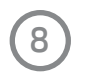

- **Paper Feeding Failure** Remove and reload your Zink photo paper and check the quality. If the paper is very curled or feeding issues persist, try loading one 10-pack at a time instead of 2.
- **Cooling Down** When printing many consecutive photos, a Printer Cooling Down message will appear. Allow the device to cool down, and printing will automatically resume.

# **Mounting Instructions**

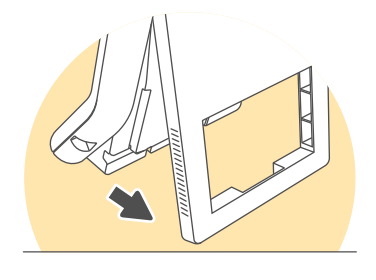

### Tabletop Setup

To make the photobooth stand freely, pull out the adjustable stand and place the photobooth on a flat surface.

### Door Mount

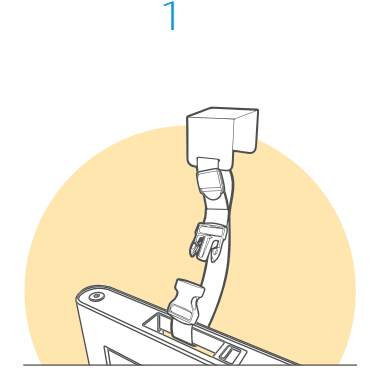

Pull the adjustable strap through the handle on the top of the photobooth and click the buckle into place, adjusting to your desired length.

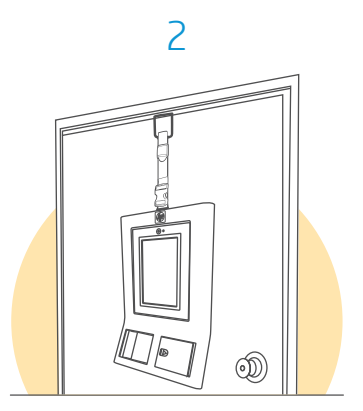

Place the door hook over the top of the door.

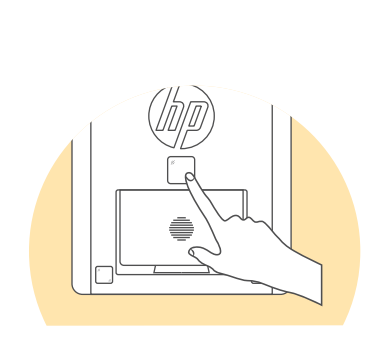

3

For extra stability, use the complimentary double-sided mounting tape. Press the tape behind the photobooth and against the door to secure it in place.

#### Wall Mount

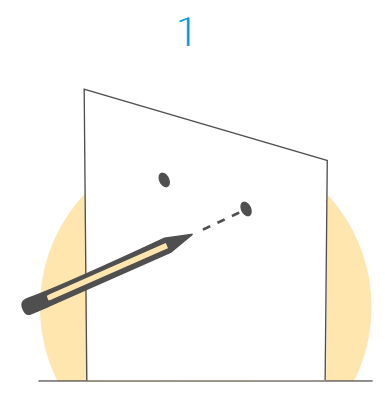

Mark the place on your wall where you wish to install the Sprocket Photobooth with a pencil.

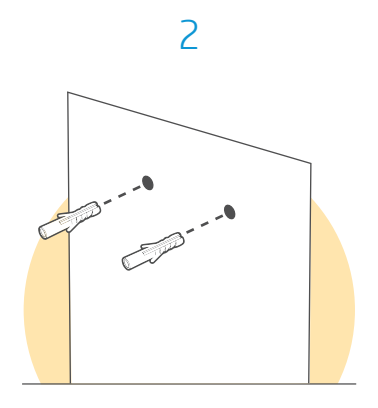

Drill two holes into the wall in your desired location. Depending on the type of wall you're installing your device on, you may need to insert the included wall anchors.

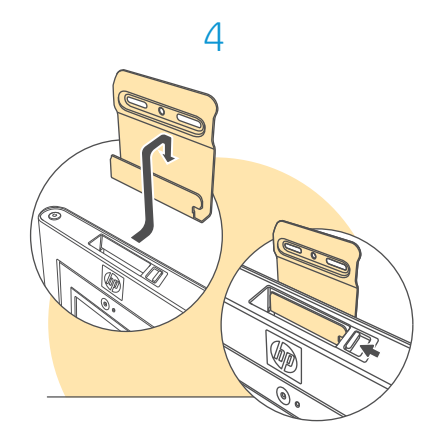

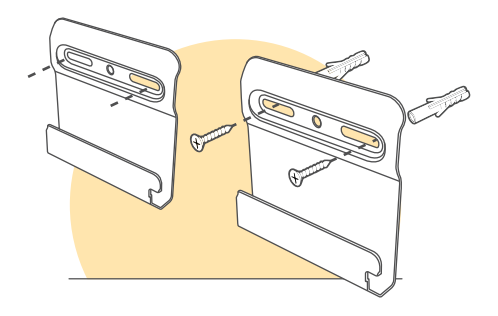

Position the wall bracket over the anchors and fasten it in place with the included screws.

Place the photobooth on the wall bracket and move the switch on top of the photobooth to secure it in place.

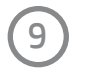

# **Specifications**

| pecification Description |                                                                                                    |  |
|--------------------------|----------------------------------------------------------------------------------------------------|--|
| Product number           | HPISPPBW                                                                                                    |  |
| Dimensions and weight    | Dimensions (W x H x D): 21.7" x 13.6" x 2.2"<br>Printer weight: 8 lbs.                                                                                                    |  |
| Color                    | White                                                                                                    |  |
| Connectivity             | Wi-Fi 2.4g + 5G connection                                                                                                    |  |
| Printer management       | HP Sprocket Photobooth App                                                                                                    |  |
| Power supply             | 12V/4A 48W AC/DC Adapter                                                                                                    |  |
| Power consumption        | 48W                                                                                                    |  |
| Power supply             | 12V/4A                                                                                                    |  |
| Print technology         | ZINK ZERO INK technology                                                                                                    |  |
| Supported paper          | HP 3x4 Zink Photo Paper                                                                                                    |  |
| Supported media size     | 3.5" x 4.25" (89 x 108 mm)                                                                                                    |  |
| Camera module            | 8MP, auto-focus integration                                                                                                    |  |
| Display size             | 10.1"                                                                                                    |  |
| Resolution               | 1280 x 800 LCD Android tablet                                                                                                    |  |
| Paper output direction   | Front                                                                                                    |  |
| Internal storage         | 16 GB => NAND 4GB for code saving and images storage                                                                                                    |  |
| Mobile connectivity      | <ul> <li>Supported by Android<sup>™</sup> devices using OS v5.0 and above.</li> <li>Made for iPhone 14, iPhone SE 3, iPhone 13, iPhone 12, iPhone SE 2, iPhone 11, iPhone XR, iPhone XS Max, iPhone XS, iPhone XR, iPhone 8, iPhone 8 Plus, iPhone 7, iPhone 7 Plus, iPhone 5E, iPhone 6s, iPhone 6s Plus, iPhone 6, iPhone 6 Plus, iPhone 5s, iPhone 5c, iPhone 5, iPad (6th generation), iPad Pro 12.9-inch (2nd generation), iPad Pro 12.9-inch (3rd generation), iPad Pro 11-inch, iPad Pro 10.5-inch, iPad (5th generation), iPad Pro 9.7-inch, iPad Pro 12.9-inch (1st generation), iPad Air 2, iPad Air, iPad mini 2, iPad mini 3, iPad mini 4, iPad (4th generation), iPod touch (6th generation).</li> </ul> |  |
| Lighting                 | Built-in LED ring light                                                                                                    |  |
| Warranty                 | One-year limited hardware warranty.<br>Visit <u>sprocketprinters.com</u> for more information.                                                                                                    |  |
| Regulatory Model Number  | For regulatory identification purposes, your product is assigned with a<br>Regulatory Model Number. The Regulatory Model Number should not<br>be confused with the marketing names or product numbers. The<br>Regulatory Model Number for your product is HPISBBW.                                                                                                    |  |

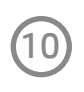

# Warranty

# LIMITED WARRANTY TO ORIGINAL CONSUMER

This HP Sprocket Photobooth ("Product"), including any accessories included in the original packaging, as supplied and distributed new by an authorized retailer is warranted by C&A Marketing, Inc. (the "Company") to the original consumer purchaser only, against certain defects in material and workmanship ("Warranty") as follows:

To receive Warranty service, the original consumer purchaser must contact the Company or its authorized service provider for problem determination and service procedures. Proof of purchase in the form of a bill of sale or receipted invoice, evidencing that the Product is within the applicable Warranty period(s), MUST be presented to the Company or its authorized service provider in order to obtain the requested service.

Service options, parts availability, and response times may vary and may change at any time. In accordance with applicable law, the Company may require that you furnish additional documents and/or comply with registration requirements before receiving warranty service. Please contact our customer service for details on obtaining warranty service:

Email: info@sprocketprinters.com

Phone: 1-877-424-9746

Shipping expenses to the Company's Return Facility are not covered by this warranty, and must be paid by the consumer. The consumer likewise bears all risk of loss or further damage to the Product until delivery to said facility.

EXCLUSIONS AND LIMITATIONS The Company warrants the Product against defects in materials and workmanship under normal use for a period of ONE (1) YEAR from the date of retail purchase by the original end-user purchaser ("Warranty Period"). If a hardware defect arises and a valid claim is received within the Warranty Period, the Company, at its sole option and to the extent permitted by law, will either (1) repair the Product defect at no charge, using new or refurbished replacement parts, (2) exchange the Product with a Product that is new or which has been manufactured from new or serviceable used parts and is at least functionally equivalent to the original device, or (3) refund the purchase price of the Product.

A replacement Product or part thereof shall enjoy the warranty of the original Product for the remainder of the Warranty Period, or ninety (90) days from the date of replacement or repair, whichever provides you longer protection. When a Product or part is exchanged, any replacement item becomes your property, while the replaced item becomes the Company's property. Refunds can only be given if the original Product is returned.

This Warranty does not apply to:

(a) Any non-HP Sprocket Photobooth product, hardware or software, even if packaged or sold with the Product;

(b) Damage caused by use with non-HP Sprocket Photobooth products;

(c) Damage caused by accident, abuse, misuse, flood, fire, earthquake, or other external causes;

- (d) Damage caused by operating the Product outside the permitted or intended uses described by the Company;
- (e) Damage caused by third-party services;

(f) A Product or part that has been modified to alter functionality or capability without the written permission of the Company;

(g) Consumable parts, such as batteries, fuses, and bulbs;

(h) Cosmetic damage; or

(i) If any HP Sprocket Photobooth serial number has been removed or defaced

This Warranty is valid only in the country where the consumer purchased the Product, and only applies to Products purchased and serviced in that country.

The Company does not warrant that the operation of the Product will be uninterrupted or error-free. The Company is not responsible for damage arising from your failure to follow instructions relating to its use.

NOTWITHSTANDING ANYTHING TO THE CONTRARY AND TO THE MAXIMUM EXTENT PERMITTED BY APPLICABLE LAW, THE COMPANY PROVIDES THE PRODUCT "AS-IS" AND "AS-AVAILABLE" FOR YOUR CONVENIENCE AND THE COMPANY AND ITS LICENSORS AND SUPPLIERS EXPRESSLY DISCLAIM ALL WARRANTIES AND CONDITIONS, WHETHER EXPRESSED, IMPLIED, OR STATUTORY, INCLUDING THE WARRANTIES OF MERCHANTABILITY, FITNESS FOR A PARTICULAR PURPOSE, TITLE, QUIET ENJOYMENT, ACCURACY, AND NON-INFRINGEMENT OF THIRD-PARTY RIGHTS. THE COMPANY DOES NOT GUARANTEE ANY SPECIFIC RESULTS FROM THE USE OF THE PRODUCT, OR THAT THE COMPANY WILL CONTINUE TO OFFER OR MAKE AVAILABLE THE PRODUCT FOR ANY PARTICULAR LENGTH OF TIME. THE COMPANY FURTHER DISCLAIMS ALL WARRANTIES AFTER THE EXPRESS WARRANTY PERIOD STATED ABOVE.

YOU USE THE PRODUCT AT YOUR OWN DISCRETION AND RISK. YOU WILL BE SOLELY RESPONSIBLE FOR (AND THE COMPANY DISCLAIMS) ANY AND ALL LOSS, LIABILITY, OR DAMAGES RESULTING FROM YOUR USE OF THE PRODUCT.

NO ADVICE OR INFORMATION, WHETHER ORAL OR WRITTEN, OBTAINED BY YOU FROM THE COMPANY OR THROUGH ITS AUTHORIZED SERVICE PROVIDERS SHALL CREATE ANY WARRANTY.

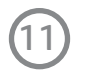

IN NO EVENT WILL THE COMPANY'S TOTAL CUMULATIVE LIABILITY ARISING FROM OR RELATED TO THE PRODUCT, WHETHER IN CONTRACT OR TORT OR OTHERWISE EXCEED THE FEES ACTUALLY PAID BY YOU TO THE COMPANY OR ANY OF ITS AUTHORIZED RESELLERS FOR THE PRODUCT AT ISSUE IN THE LAST YEAR FROM YOUR PURCHASE. THIS LIMITATION IS CUMULATIVE AND WILL NOT BE INCREASED BY THE EXISTENCE OF MORE THAN ONE INCIDENT OR CLAIM. THE COMPANY DISCLAIMS ALL LIABILITY OF ANY KIND OF ITS LICENSORS AND SUPPLIERS. IN NO EVENT WILL THE COMPANY OR ITS LICENSORS, MANUFACTURERS, AND SUPPLIERS BE LIABLE FOR ANY INCIDENTAL, DIRECT, INDIRECT, SPECIAL, PUNITIVE, OR CONSEQUENTIAL DAMAGES (SUCH AS, BUT NOT LIMITED TO, DAMAGES FOR LOSS OF PROFITS, BUSINESS, SAVINGS, DATA, OR RECORDS) CAUSED BY THE USE, MISUSE, OR INABILITY TO USE THE PRODUCT.

Nothing in these terms shall attempt to exclude liability that cannot be excluded under applicable law. Some countries, states, or provinces do not allow the exclusion or limitation of incidental or consequential damages or allow limitations on warranties, so certain limitations or exclusions may not apply to you. This warranty gives you specific legal rights, and you may have other rights that vary from state to state or province to province. Contact your authorized retailer to determine if another warranty applies.

# **Important Safety Notice**

This product has been designed to ensure the safety of the user when handled correctly and in accordance with the user guide and the instructions provided. It is important that the HP Photobooth and the HP photo paper is handled properly and used only to print photos as instructed in the user guide. For future reference, keep the user guide in a safe place.

#### WARNING

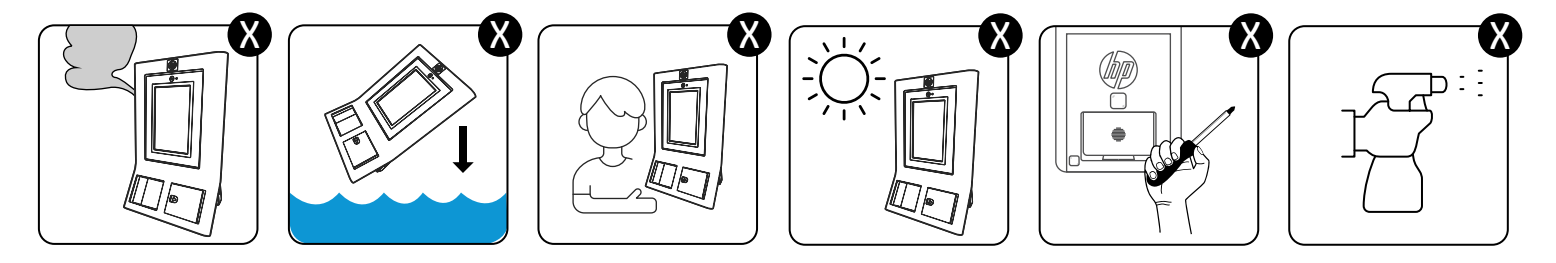

If any of the following instances occur, unplug and turn device off and cease use:

- Device emits smoke, burnt smell, or functions abnormally.
- Device is dropped in water or any foreign object enters the device.
- Keep away from children and infants. improper use of this product may cause suffocation or accident.
- Stop using the device immediately if it emits smoke or a strange smell, or otherwise behaves abnormally.
- A strap wound around a child's neck may result in asphyxiation. If your product uses a power cord, mistakenlywinding the cord around a child's neck may result in asphyxiation.

#### WARNING

- Never attempt to take this product apart. You may be injured.
- If this product is dropped or damaged so that the inside is showing, do not touch it. Contact HP customer support.
- Never get this product wet or handle it with wet hands. Doing so may result in electric shock and injury.
- Keep out of the reach of small children. This product could cause injury in the hands of a child.
- Do not cover or wrap the device or the AC power adapter in a cloth or blanket, or otherwise place the device in the

sun or an environment where heat may build up. This could distort the casing and cause a fire.

- When operating in extreme weather, the device might not print. Let the Photobooth temperature adjust to the recommended operating temperature of 59° to 90°F (15° to 32°C) before attempting to print again.
- Use a soft dry cloth to clean the device. Do not clean with a damp cloth or volatile liquids such as paint thinner.
- Keep the top cover closed to avoid dust and other particles from entering the inside of the device.
- If the device is not functioning properly, please contact the dealer you purchased this product from or HP customer support.

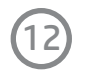

# Photobooth Care

- Your Photobooth is a precision instrument. Do not get it wet or drop it. Also, do not expose it to sand, dust, or dirt.
- Do not use cleaning products or solvents such as those with bleach or alcohol to remove dirt.
- In hot weather, do not leave your Photobooth in hot places such as in a car or on the beach. Do not leave it in damp places or places where weather exposure could result.
- Take great care to ensure that your prints do not violate the rights of others, are contrary to public decency, or constitute a nuisance, may be punishable by law or otherwise legally actionable.
- This device is designed for household use. It is not suitable for commercial printing which requires a large amount of printing.

# Under Standard: EN 300 328 V2.2.2 (2019-07)

- Frequency bands:
  - 2412-2472MHz for 11b/g/n (HT20)/ax(HE20)
  - 2422-2462MHz for 11n(HT40)/ax(HE40)
- Maximum output power: 19.96 dBm
- This device is restricted to indoor use when operating in the 2412-2472MHz for 11b/g/n(HT20)/ax(HE20) to 2422-2462MHz for 11n(HT40)/ax(HE40) frequency range

# Under Standard: EN 300 440 V2.2.1 (2018-07)

- Frequency bands: 5745 ~ 5825MHz
- Maximum output power: 13.95 dBm
- This device is restricted to indoor use when operating in the 5745 ~ 5825 MHz frequency range.

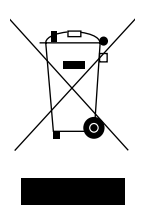

# Waste electrical and electric equipment (WEEE)

This marking shown on the product or its literature indicates that it should not be disposed of with other household wastes at the end of its working life. To prevent possible harm to the environment or human health from uncontrolled waste disposal, please separate this from other types of waste and recycle it responsibly to promote the sustainable reuse of material resources. Household users should contact either the retailer where they purchased this product, or their local government office, for details of where and how they can take this item for environmentally safe recycling. Business users should contact their suppliers and check the terms and conditions of the purchase contract. This product should not be mixed with other commercial wastes for disposal.

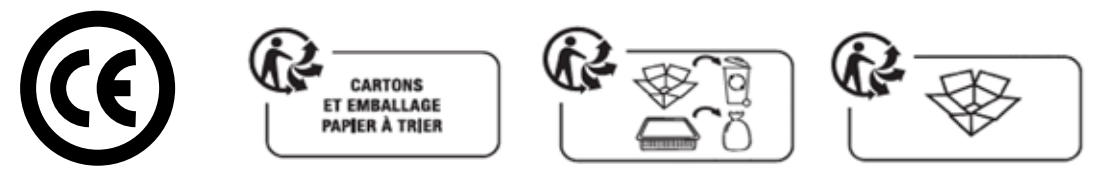

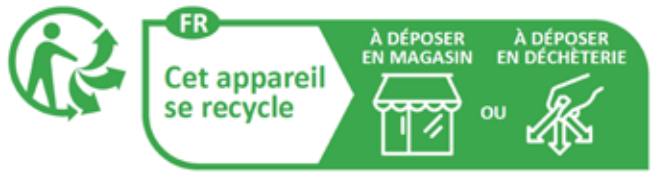

Points de collecte sur www.quefairedemesdechets.fr Privilégiez la réparation ou le don de votre appareil ?

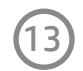

# **Technical Information**

# FCC Statement

The United States Federal Communications Commission (in 47 CFR 15.105) has specified that the following notice be brought to the attention of users of this product, HP Sprocket Photobooth. This equipment has been tested and found to comply with the limits for a Class B digital device, pursuant to Part 15 of the FCC Rules. These limits are designed to provide reasonable protection against harmful interference in a residential installation. This equipment generates, uses, and can radiate radio frequency energy and, if not installed and used in accordance with the instructions, may cause harmful interference to radio communications. However, there is no guarantee that interference will not occur in a particular installation. If this equipment does cause harmful interference to radio or television reception, which can be determined by turning the equipment off and on, the user is encouraged to try to correct the interference by one or more of the following measures:

- Reorient or relocate the receiving antenna.
- Increase the separation between the equipment and receiver.
- Connect the equipment into an outlet on a circuit different from that to which the receiver is connected.
- Consult the dealer or an experienced radio/TV technician for help.

EN: This device complies with Part 15 of the FCC Rules and Industry Canada licence-exempt RSS standard(s). Operation is subject to the following two conditions: (1) this device may not cause harmful interference, and (2) this device must accept any interference received, including interference that may cause undesired operation.

FR: Le présent appareil est conforme aux CNR d'Industrie Canada applicables aux appareils radio exempts de licence. L'exploitation est autorisée aux deux conditions suivantes: (1) l'appareil ne doit pas produire de brouillage, et (2) l'utilisateur de l'appareil doit accepter tout brouillage radioélectrique subi, même si le brouillage est susceptible d'en compromettre le fonctionnement.

Modifications (part 15.21).

Any changes or modifications made to this device that are not expressly approved by C&A Marketing may void the user's authority to operate the equipment.

For further information, contact:

C+A Global

114 Tived Lane East, Edison, NJ 08837

Email: info@sprocketprinters.com

Telephone: 1-877-424-9746

Website: www.sprocketprinters.com

EN: This equipment complies with FCC and Canada radiation exposure limits set forth for an uncontrolled environment. This equipment should be installed and operated with a minimum distance of 20cm between the radiato and your body.

This transmitter must not be co-located or operating in conjunction with any other antenna or transmitter.

FR: Cet équipement est conforme aux limites d'exposition aux radiations définies par le Canada pour des environnements non contrôlés. Cet équipement doit être installé et utilisé à une distance minimum de 20 cm entre l'antenne et votre corps.

Cet émetteur ne doit pas être installé au même endroit ni utilisé avec une autre antenne ou un autre émetteur.

# Notice to Users in Canada (5 GHz)

EN: CAUTION: When using IEEE 802.11a wireless LAN, this product is restricted to indoor use, due to its operation in the 5.15- to 5.25-GHz frequency range. The Innovation, Science and Economic Development Canada requires this product to be used indoors for the frequency range of 5.15 GHz to 5.25 GHz to reduce the potential for harmful interference to co-channel mobile satellite systems. High-power radar is allocated as the primary user of the 5.25- to 5.35- GHz and 5.65- to 5.85-GHz bands. These radar stations can cause interference with and/or damage to this device.

FR: ATTENTION: Lors de l'utilisation du réseau local sans fil IEEE 802.11a, ce produit se limite à une utilization en intérieur à cause de son fonctionnement sur la plage de fréquences de 5,15 à 5,25 GHz. Innovation, Science et Développement Economique Canada stipule que ce produit doit être utilisé en intérieur dans la plage de fréquences de 5,15 à 5,25 GHz afin de réduire le risqué d'interférences éventuellement dangereuses avec les systèmes mobiles par satellite via un canal adjacent. Le radar à haute puissance est alloué pour une utilisation principale dans une plage de fréquences de 5,25 à 5,35 GHz et de 5,65 à 5,85 GHZ. Ces stations radar peuvent provoquer des interférences avec cet appareil et l'endommager.

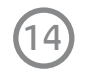

### Power Adapter Information:

Manufacturer Information:

Dongguan Sunun Power Co., Ltd. No. 16, Minian Road, Dabandi Industrial Park, Daning Community, Humen Town, Dongguan City, Guangdong, China

Model identifier: SA481Z-120400

Input voltage: 100-240V~

Input AC frequency: 50/60Hz

Output voltage: 12V DC

Output current: 4.0A

Output power: 48.0W

Average active efficiency: 88.27%

Efficiency at low load (10%): 88.5%

No-load power consumption: 0.081W

Direct Current

www.sprocketprinters.com/pages/support

Bluetooth is a trademark of Bluetooth SIG, Inc. USA.

Wi-Fi, WPA, and WPA2 are trademarks of Wi-Fi Alliance in the U.S. and/or other countries.

HP and Sprocket are owned by HP Inc. or its affiliates.

W-Fi, WPA, and WPA2 are trademarks of Wi-Fi Alliance in the U.S. and/or other countries.

iPad, iPad Air, iPad Pro, iPad mini, iPhone, and iPod touch are trademarks of Apple Inc., registered in the U.S. and other countries.

App Store is a service mark of Apple Inc.

Android and Google Play are trademarks of Google Inc. Google and Google Logo are registered trademarks of Google Inc.

ZINK, ZERO INK, and the ZINK logo are trademarks of ZINK Holdings, LLC.

All other products, brand names, company names, and logos are trademarks of their respective owners, used merely to identify their respective products, and are not meant to connote any sponsorship, endorsement, or approval.

Distributed by C& Marketing, Inc, under License of HP Inc. 114 Tived Lane East, Edison, NJ 08837.

©2023. C&A IP Holdings LLC. All Rights Reserved. Made in China.

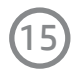

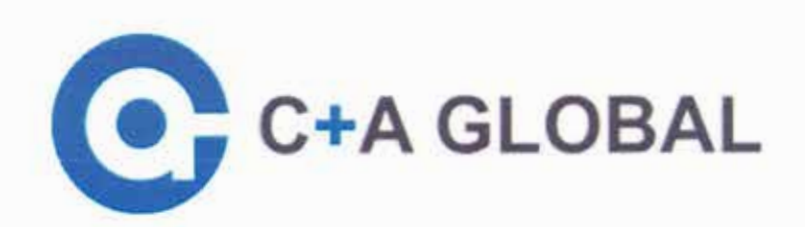

#### DECLARATION OF CONFORMITY

# CE

We C&A Marketing, Inc., (Address: 114 Tived Lane East. Edison, NJ 08837, USA) as manufacturer / importer of the product identified below, certifies that

| Product Description | HP Sprocket Photo booth |  |
|---------------------|-------------------------|--|
| Trademark           | HP                      |  |
| Model               | HPISPPB                 |  |

conforms with the following European Standards and Technical Specifications

| Essential Requirement | Applied Specifications/Standards |
|-----------------------|----------------------------------|
| EMC                   | EN 55032:2015+A1:2020, Class B   |
|                       | EN IEC 61000-3-2:2019+A1:2021    |
|                       | EN 6100-3-3:2013+A2:2021         |
|                       | EN 55035:2017+A11:2020           |
|                       | EN 301 489-1 V2.2.3(2019-11)     |
|                       | EN 301 489-3 V2.1.1(2019-03)     |
|                       | EN 301 489-17 V3.2.4(2020-9      |
| Safety                | EN 62368-1:2014+A11:2017         |
| Konn Kin Nation       | EN IEC 62368-1:2020+A11:2020     |
| RED                   | EN IEC 62311:2020                |
|                       | EN 50665:2017                    |
|                       | EN 300 328 V2.2.2(2019-07)       |
|                       | EN 301 893 V2.1.1(2017-05)       |
|                       | EN 300 440 V2.2.1(2018-07)       |
|                       | EN IEC 63000:2018                |

conducted in accordance with the following Council Directive

RED directive:2014/53/EU ROHS directive: 2011/65/EU & (EU) 2015/863 ErP directive: 2009/125/EC, (EC) No 1275/2008, (EU) No 801/2013

This Declaration of Conformity is issued under the sole responsibility of the manufacturer / importer. The CE Marking on the Product and/or its packaging materials signifies that C&A Marketing, Inc. holds the reference files available for inspection by the European Union authorities.

Done this 15th day of May 2024 in Edison, New Jersey, U.S.A

114 Tived Lane East Edison, NJ 08837

# www.caglobal.com

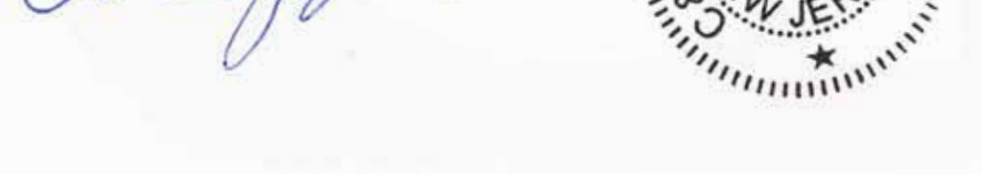